## 

1040 תיק ספק 102-215 21-10-2021

אלו הפעולות שיש לבצע על מנת לדווח רכיבים ופעולות למתמודד:

## . עדכון פעולות - יש לעדכן לכל מפעל בנפרד: 1

לחיץ ההקמה (כל מפעל יוגדר בתור ספק). לפירוט על אופן ההקמה <u>לחי</u>ן תחילה יש להקים תיק ספק במערכת (כל מפעל יוגדר בתור ספק). <u>לחי</u>ן

ולהוסיף בשדה תחומי עיסוק מולנו - "לקוחתחומי עיסוק 1.1 בתיק ספק יש לעבור ללשונית תעסוקה"

|       | מולנו | עיסוק | תחומי   |
|-------|-------|-------|---------|
|       |       | נסוקה | לקוח תע |
|       |       |       |         |
|       |       |       |         |
|       |       |       |         |
|       |       |       |         |
|       |       |       |         |
|       |       |       |         |
|       |       |       |         |
|       |       |       |         |
| מחיקה | פה    | הוסמ  |         |

לאחר שבצענו את סעיף 1.1, יתווסף לתיק ספק הלשוניות הבאות: מוצרים, הזמנות, תעודות**טיפ:** משלוח ודרישות תשלום. ולפתוח מוצר חדש בשם "מוצר**הוספה** ללחוץ על כפתור **מוצרים** 1.2 כעת יש לעבור ללשונית כללי - שם המפעל מוגן"

|   | דרישות תשלום | תעודות משלוח | הזמנות | מוצרים | קבצים | תרומות   | מתמודדים/חסויים | מגעים | צור קשר | תחומי עיסוק | אנשי קשר | לליים | פרטים כ |
|---|--------------|--------------|--------|--------|-------|----------|-----------------|-------|---------|-------------|----------|-------|---------|
|   |              |              |        | 1      |       |          |                 |       |         |             |          |       |         |
|   |              |              |        |        | יום   | תאריך ס  | תאריך התחלה     |       | יר      | שם מוצ      | ן"ט לקוח | ר מז  | מס' מוצ |
|   |              |              |        |        | 01/   | /01/1901 | 01/01/1901      |       |         |             |          |       | 0       |
|   |              |              |        |        |       |          |                 |       |         |             |          |       |         |
|   |              |              |        |        |       |          |                 |       |         |             |          |       |         |
|   |              |              |        |        |       |          |                 |       |         |             |          |       |         |
|   |              |              |        |        |       |          |                 |       |         |             |          |       |         |
|   |              |              |        |        |       |          |                 |       |         |             |          |       |         |
|   |              |              |        |        |       |          |                 |       |         |             |          |       |         |
|   |              |              |        |        |       |          |                 |       |         |             |          |       |         |
|   |              |              |        |        |       |          |                 |       |         |             |          | מוצר  | תיאור   |
|   |              |              |        |        |       |          |                 |       |         |             |          |       |         |
|   |              |              |        |        |       |          |                 |       |         |             |          |       |         |
|   |              |              |        |        |       |          |                 |       |         |             |          |       |         |
|   |              |              |        |        |       |          |                 |       |         | . )         | _        | 2     |         |
|   |              | מים 0 קבצים  | קיי    |        | הדפסה | *        | טבלת מחירים     |       | עולות   | ניהול פו    | פה       | הוסמ  | Lo      |
| Б | יציא         | וג שינויים   |        |        |       |          |                 |       | צר      | עץ מו       |          | עדכ   |         |
|   |              |              |        |        |       |          |                 |       |         |             |          | -     |         |

- מסך זה מרכז את**ניהול פעולות** 1.2.1 לאחר שהוספנו את המוצר, יש ללחוץ על בפתור כל הפעולות הקשורות למוצר עליו אנו עומדים.

. 1.2.1.1 במידה ונרצה להוסיף פעולה חדשה יש ללחוץ על כפתור הוספה. 1.2.1.2 במידה ונרצה לעדכן תעריף לפעולה, יש לעמוד על הפעולה הרלוונטית עדכן תעריףוללחוץ על כפתור. ולעדכן את השדות: תאריך**הוספה** ההתחלה,תעריף,מסגרת ולמסמן בV במידה וניתן לעדכן.

רק לאחר שביצענו את סעיף 2 ניתן להמשיך לסעיף זה. יש להיכנס לתיק המתמודד ולעבור ללשונית עובדי שיקום. בלשונית זו יש להגדיר את עובדי השיקום שמלווים את המתמודד ואילו רכיבים מוצמדים עבור כל אחד מהם. <u>ראה סעיף 4</u> לפירוט נוסף

<u>3. עדכון בתיק מתמודד</u>

## לחץ כאן להסבר על אופן הוספת/עדכון רכיב

מבלת רכיבי שכר.ולאחר מכן ללחוץ על חונכות סומכות בסרגל בלים העליון יש לגשת ל

## ברמת החברה: 2. עדכון רכיבי שכר

| 💙 רכיבי שכר |              |                    |                   |                                |                       |                              |                           | ×      |
|-------------|--------------|--------------------|-------------------|--------------------------------|-----------------------|------------------------------|---------------------------|--------|
| חפש         | י מתמודד ∨   | יישות תיק          | מוטב              | ה ~                            | רכיב אב פעולות בתעסוק | ~                            | ותקצב                     | גורם מ |
| אפס         | [            | 🛛 ון תעריף לרכיב ו | 🛠 עדכון תעריף     |                                | ×                     | ×                            | שירות                     | οις    |
|             | כללי כפר סבא | ניתן לעדכן         |                   | 01/2016                        | תאריך התחלה           | מתאריך ע                     | מתקצב רכיב אב<br>פעולות ב | גורם ו |
|             | כללי כפר סבא |                    |                   | 0.000                          | תעריף<br>מסגרת        | 1 01/01/2017<br>5 01/01/2016 | פעולות בי                 |        |
|             | כללי כפר סבא |                    |                   | סכום<br>סכום<br>סכמות          | צורת דיווח            | -                            | פעולות ב                  |        |
|             | כללי כפר סבא |                    | עריף מיוחד        | ניתן לעדכן [<br>ניתן לעדכן תי] |                       |                              | פעולות ב                  |        |
|             |              | •                  | ביטול             | × 3                            | אישור 🗸               | 2/16 בוצע בתאריך             |                           |        |
|             |              | יציאה 🛃            |                   |                                |                       |                              |                           |        |
| ציאה        | • 📕          | יב 💽 מחיקה         | זעריף 🚺 🔜 סגור רכ | עדכן ו                         | עדכן פרטים 📷          | הוספה                        | סטורית שינויים            | היכ    |

:כתובת אתר <u>https://kb.nativ.app/article.php?id=215</u>